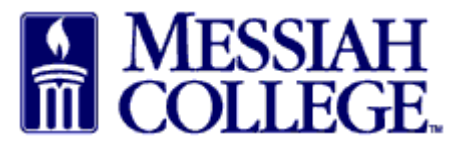

SCENARIO 1 – You have never used your @messiah.edu email address to make purchases with Amazon.

- Enter your **name** and create a **password**.
- Click Next step.

| Enter your full name<br>and choose your<br>business password                           |
|----------------------------------------------------------------------------------------|
| Your name                                                                              |
| Donna Brosious                                                                         |
| Email                                                                                  |
| dbrosious@messiah.edu                                                                  |
| Password                                                                               |
| •••••                                                                                  |
| i Passwords must be at least 6 characters.                                             |
| Re-enter password                                                                      |
| •••••                                                                                  |
| Next step                                                                              |
| By creating an account, you agree to Amazon's<br>Conditions of Use and Privacy Notice. |

• Your account is ready, click **Start shopping**.

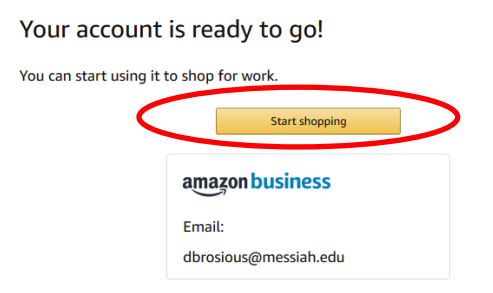

If your Messiah College Purchasing Card (P-Card or DB-Card) is attached to any other Amazon account please remove it now. Click <u>here</u> for instructions.

Our Messiah College Amazon Business account is set up with Amazon Prime and is sales tax exempt.

Click here to review Amazon Business FAQs.